# ANIMATION D'UN VEHICULE

### 1- Principes généraux pour les animations.

L'animation finale est dans une séquence ou plusieurs séquences.

Une séquence est composée de dessins faits dans la fenêtre de séquence et de symboles réalisés dans une fenêtre propre aux symboles.

Les symboles sont de 3 types : graphique, clip, bouton. Ils se placent automatiquement dès leur création dans la bibliothèque. On les place sur la scène de la séquence par glisser déposer, depuis la bibliothèque.

### 2- Création du clip roue.

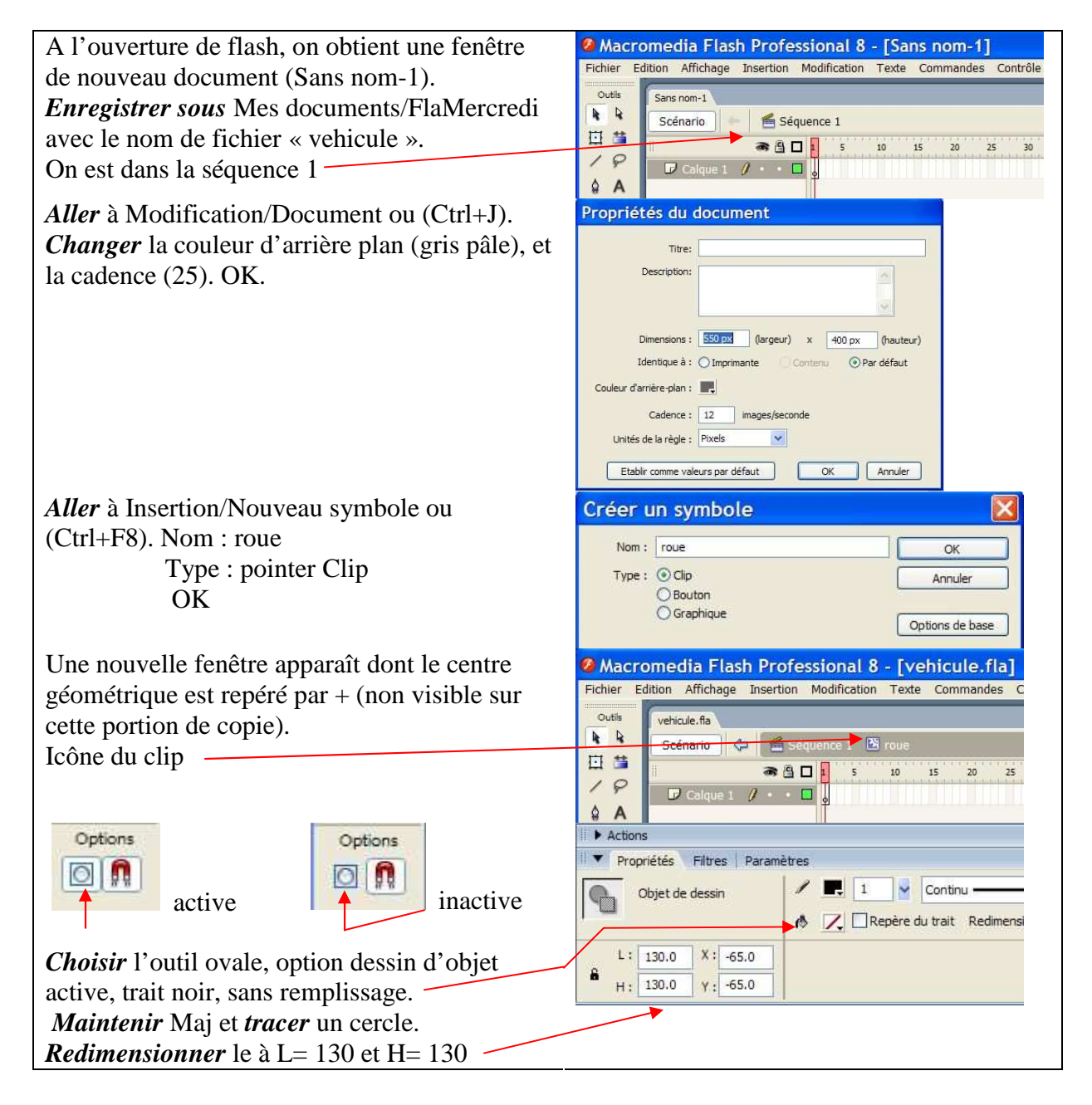

*Centrer* le cercle avec le panneau aligner (Ctrl+K), s'il n'est pas déjà présent, et les icônes 2 et 5 de cette ligne

**Dupliquer** ce cercle (Ctrl+D). **Redimensionner** à 100 x 100 et **centrer**. Avec l'outil ligne, option de dessin, et en maintenant Maj, **tracer** une horizontale. **Mettre** sa largeur à 100, et **centrer** la. Avec l'outil ligne, option de dessin, et en maintenant Maj, **tracer** une verticale. **Mettre** sa hauteur à 100, et **centrer** la.

Pour pouvoir peindre les différentes parties, il faut *dissocier* (Ctrl+Maj+G). *Cliquer* dans un espace libre pour désélectionner et avec le pot de peinture *remplir* des couleurs de votre choix. Pour terminer, *grouper* (Ctrl+G).

A l'image 50 de la ligne de temps, avec F6, *insérer* une image clé. *Se placer* entre les images 1 et 50 de la ligne de temps, et dans propriétés *choisir* interpolation de mouvement, rotation vers la droite 2 fois. *Cliquer* dans un espace vide. *Aller* à Contrôle/Lire et *vérifier* si ça tourne !

# 3- Création du clip « vehic ».

**Retourner** à la séquence 1. **Cliquer** sur l'image 1 (vide) de la ligne de temps. **Dessiner** un profil de carrosserie avec les passages de roue. **Remplir** avec dégradés. Exemple simple.

*Glisser déposer* de la bibliothèque la roue et *redimensionner* en gardant les proportions pour ajuster au passage de roue. *Positionner* et *affiner* avec les flèches de direction. *Dupliquer* cette roue et *placer* celle obtenue dans l'autre passage de roue. *Cliquer* sur l'image clé 1 et *grouper* (Ctrl+G).

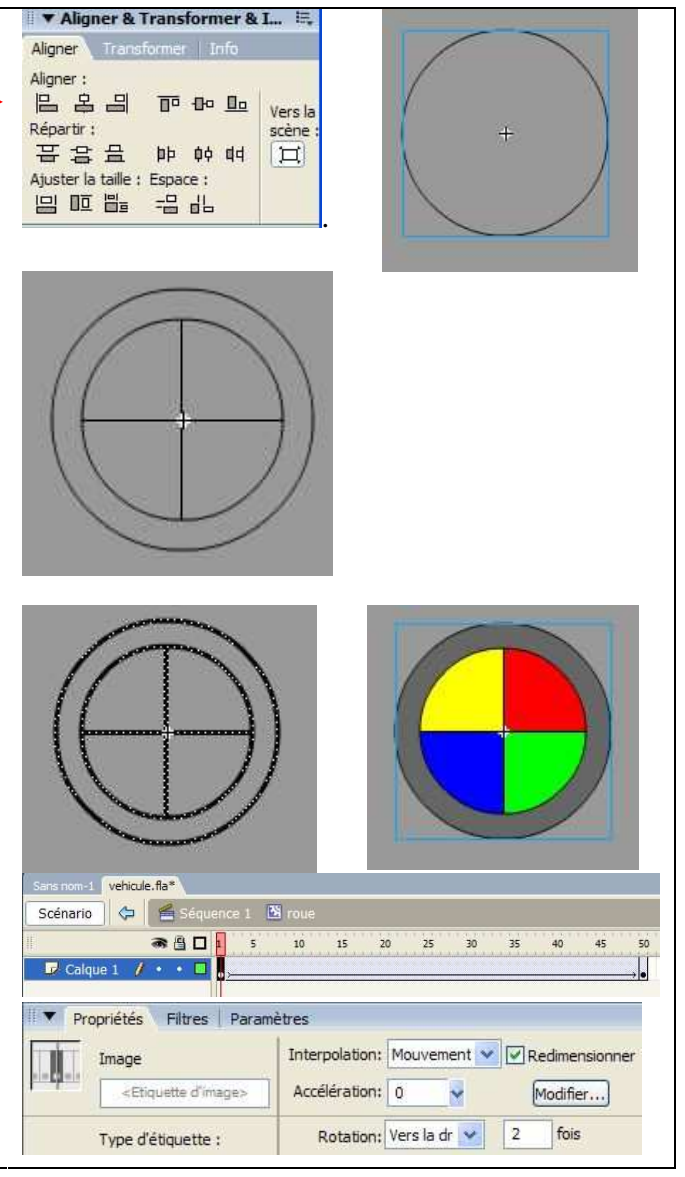

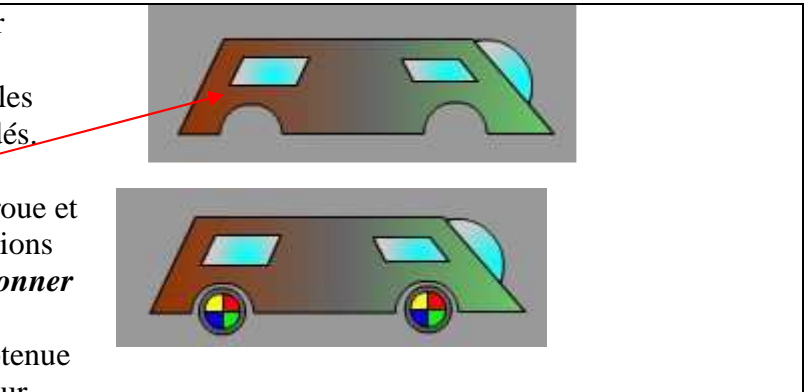

# *Convertir* en symbole avec F8, de nom « vehic » et type clip.

Remarquer le + et le rond (référence pour animer).

*Revenir* à blanc comme couleur d'arrière plan de document. Avec (Ctrl+F8), *créer* le clip « canon ». *Tracer* un cercle vide puis un rectangle vide. *Combiner* ces objets,

*supprimer* les traits superflus et *remplir* avec un dégradé radial de 4 couleurs. *Grouper*. *Sélectionner* en cliquant sur l'image 1 (time line). *Choisir* l'outil de transformation libre et avec la souris *déplacer* le « rond » au centre du disque.

*Retourner* dans le clip « vehic » et *glisser déposer* de la bibliothèque sur l'espace de dessin, le clip « canon ». *Redimensionner* et

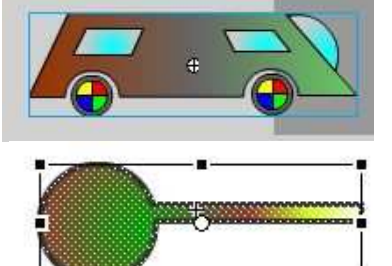

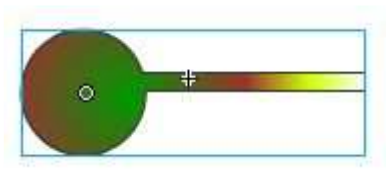

Avec F6, *insérer* des images clés sur la ligne de temps du calque 1 du clip « canon » en 20, 45, 90 et 130. Avec l'outil de transformation libre, *faire pivoter* dans certains cas. *Créer* des interpolations de mouvement entre les images.

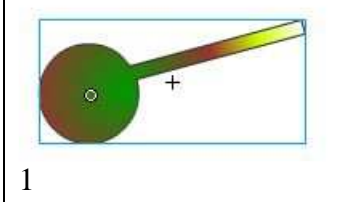

placer en arrière plan.

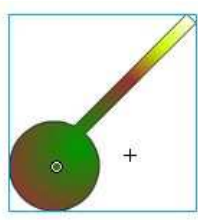

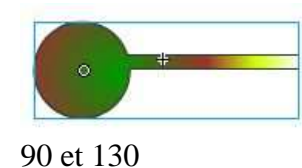

20 et 45

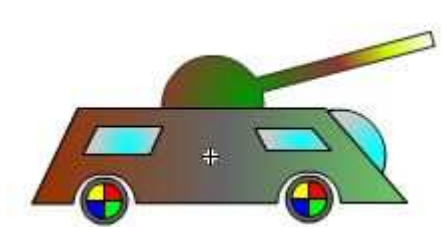

*Retourner* dans la séquence. *Renommer* le calque 1 « véhicule » et *insérer* une image clé à la

150<sup>ème</sup> de la ligne de temps. *Insérer* un calque guide de mouvement <sup>20</sup>. *Tracer* avec le crayon et l'option lisser, une ligne légèrement sinueuse.

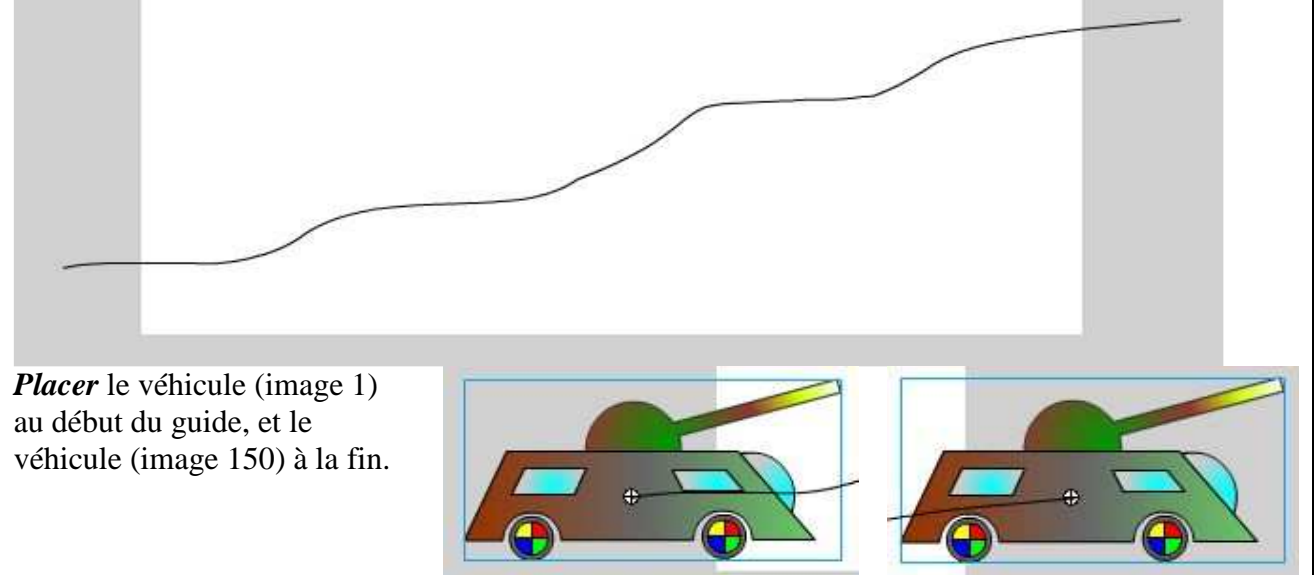

| Se placer entre les images 1 et 150 et dans                                                                               | Propriétés Filtres Paramètres               |                                           |
|----------------------------------------------------------------------------------------------------|---------------------------------------------|-------------------------------------------|
| propriétés, <i>choisir</i> l'interpolation de<br>mouvement et <i>cocher</i> Orienter vers la<br>trajectoire et Accrocher. | Image<br><etiquette d'image=""></etiquette> | Interpolation: Mouvement  Accélération: 0 |
|                                                                                                    | Type d'étiquette :                          | Rotation: Auto                            |

*Insérer* un nouveau calque à glisser sous les 2 premiers (clic gauche maintenu et tirer). *Faire* un fond de la dimension du document, avec la ligne d'horizon, un ciel bleu dégradé, des nuages, et le sol.....etc.

## 4- Complément d'instructions.

Pour accrocher le clip au guide de mouvement, *activer* le magnétisme \_\_\_\_\_\_\_\_ *Cliquer* gauche sur le « rond » du clip, *maintenir* et *déplacer* vers le début ou la fin de la trajectoire.

| Pour faire le fond (horizon, terrain, ciel), insérer un                                                                                                    | 🛛 🔻 Aligner & Transformer & I 🗄                                                               |  |  |
|----------------------------------------------------------------------------------------------------|-----------------------------------------------------------------------------------------------|--|--|
| nouveau calque à glisser au niveau inférieur.<br><b>Tracer</b> un rectangle, option dessin d'objet, sans                                                                                    | Aligner Transformer Info                                                                      |  |  |
| remplissage. Ce rectangle étant sélectionné, <i>aller</i> à Aligner<br>et à Ajuster la taille, <i>cliquer</i> sur les icônes 1 et 2.<br><i>Aligner</i> avec les icônes 2 et 5 (1ère ligne). | 日名日 〒 Bo Lo Vers la<br>Répartir : scène :<br>日日日日 中 中 中 中 中 日<br>Ajuster la taille : Espace : |  |  |
|                                                                                                    |                                                                                               |  |  |
| Dissocier le rectangle. Tracer avec le crayon, sans l'option dessin d'objet, la ligne de                                                                                                    |                                                                                               |  |  |
| séparation sol et ciel. Supprimer les traits superflus et rempli                                                                                                    | r les 2 parties (dégradés)                                                                    |  |  |

## 5- Variante.Faire la roue avec 8 ou 12 secteurs

Avec l'outil ovale, sans l'option dessin d'objet, sans remplissage, en maintenant Maj, *tracer* un cercle. Avec la flèche 1, *sélectionner* et dans Info *corriger* les dimensions : (L, H) = (100,100). *Centrer* le cercle. *Dupliquer* le, puis (L, H) = (130, 130). *Centrer* le. Avec le crayon, sans l'option dessin d'objet, en maintenant Maj, *tracer* une verticale. *Corriger* la hauteur à 100. *Centrer* horizontalement et verticalement.

Options

0 11

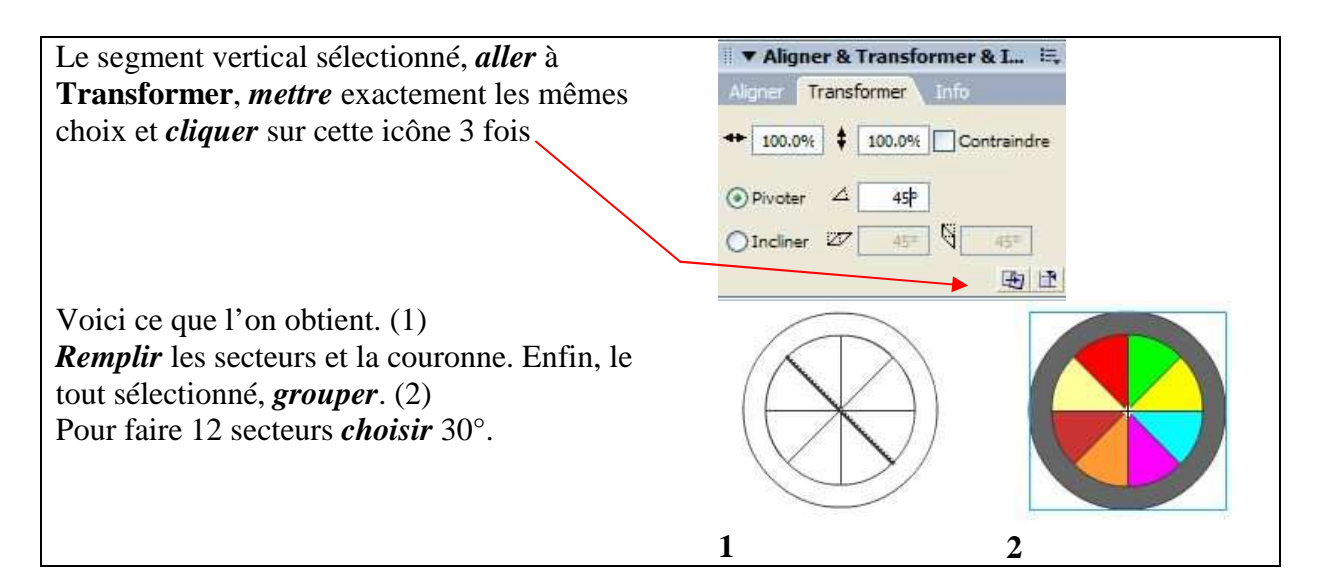

### 6- Autres possibilités.

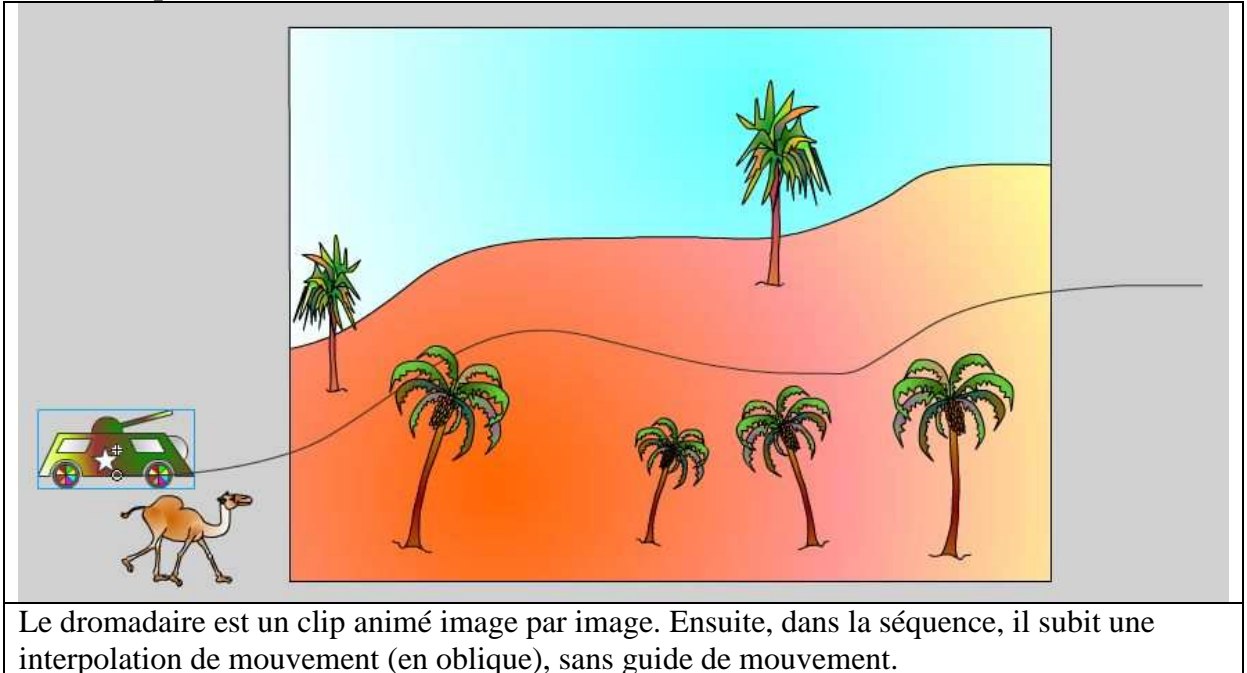

Page 5 sur 5